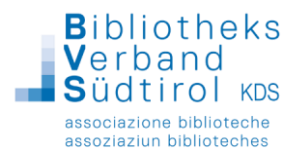

## **BIBLIOTHECAnext – Handzettel**

| × BIBLIOTHECAnext –                                                                            |   | Mit BIBLIOTHECAnext erfolgt der Programmstart und der <b>Login</b><br><b>über die neue Anmelde-Maske</b> .<br>Hier kann man wie gewohnt die Kennung und das Passwort<br>eingeben und anschließend auf <b>Anmelden</b> klicken.                                                                                                    |
|------------------------------------------------------------------------------------------------|---|----------------------------------------------------------------------------------------------------|
| Anmeldung                                                                                      |   | R RECYClass and a second stagement of a discretional system of a discretional system of a discre                               |
| Kennung                                                                                        |   |                                                                                                    |
| LEITER                                                                                         |   | Ten under an and an and an an an an an an an an an an an an an                                                                                                    |
| Passwort                                                                                       |   |                                                                                                    |
| ®                                                                                              |   |                                                                                                    |
| Datenbank                                                                                      |   | 1 Trefv () Mitz Cal<br>Biolowi, const Biolowi, const Biolowi, constant<br>Biolowi, const Biolowi, constant<br>Biolowi, const Biolowi, constant<br>Biolowi, const Biolowi, constant<br>Biolowi, const Biolowi, constant<br>Biolowi, const Biolowi, constant<br>Biolowi, const Biolowi, constant<br>Biolowi, const Biolowi, constant<br>Biolowi, const Biolowi, constant<br>Biolowi, const Biolowi, constant<br>Biolowi, const Biolowi, constant<br>Biolowi, const Biolowi, constant<br>Biolowi, const Biolowi, constant<br>Biolowi, const Biolowi, constant<br>Biolowi, const Biolowi, const Biol |
| KURS@KURS V                                                                                    |   | Voterskrupe<br>de under state of the state of the state of                              |
| Die Nutzung dieser Anwendung beinhaltet die Erhebung und Verarbeitung personenbezogener Daten. |   |                                                                                                    |
|                                                                                                | ? | () 111 ()<br>() 111 ()                                                                                                    |

Das **Dashboard-Modul** von BIBLIOTHECAnext dient als zentrale Steuerungs- und Startoberfläche des Programms. Von hier aus kann man schnell auf die verschiedenen Module zugreifen.

## Wechsel zwischen Dashboard & Modulen

Wenn man vom Hauptmodul oder einem anderen Modul zurück zum Dashboard wechseln möchte, muss folgende Tastenkombination verwendet werden:

## ALT-TASTE gedrückt halten + TABULATOR-TASTE tippen

Durch wiederholtes Tippen der TAB-Taste (während die ALT-Taste gedrückt gehalten wird) kann man zwischen den geöffneten Modulen und dem Dashboard hin- und herwechseln.

## 2. TAB-Taste tippen $\rightarrow$

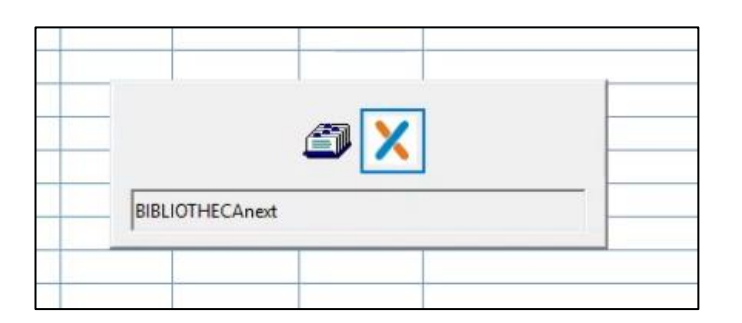

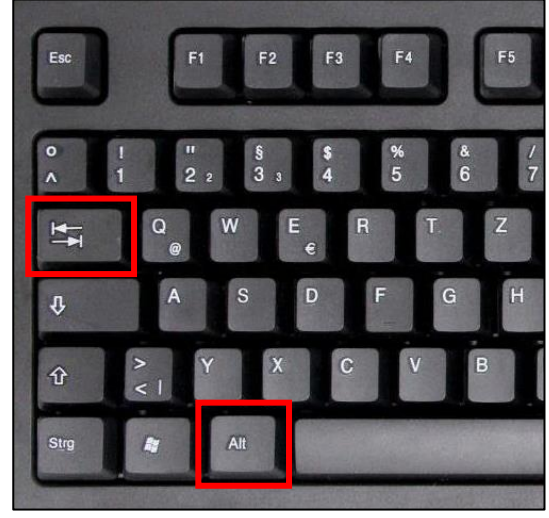

1. ALT-Taste gedrückt halten

Sobald alle offenen Module geschlossen sind, kann man sich auch vom Dashboard-Modul abmelden.